**Importante:** Los municipios certificados de Cundinamarca, son aquellos que han cumplido los requisitos ante el Ministerio de Educación para realizar la descentralización.

## ¿Que significa esto?

La Secretaría de Educación de Cundinamarca ya no posee control ni documentación alguna sobre estos municipios.

En caso de requerir legalizaciones de instituciones de alguno de estos municipios, se debe solicitar con la secretaría de educación municipal de cada uno.

Recuerda que estos son los municipios de Cundinamarca, certificados en educación:

| Chía     | Facatativá |
|----------|------------|
| Funza    | Fusagasugá |
| Mosquera | Girardot   |
| Soacha   | Zipaquirá  |

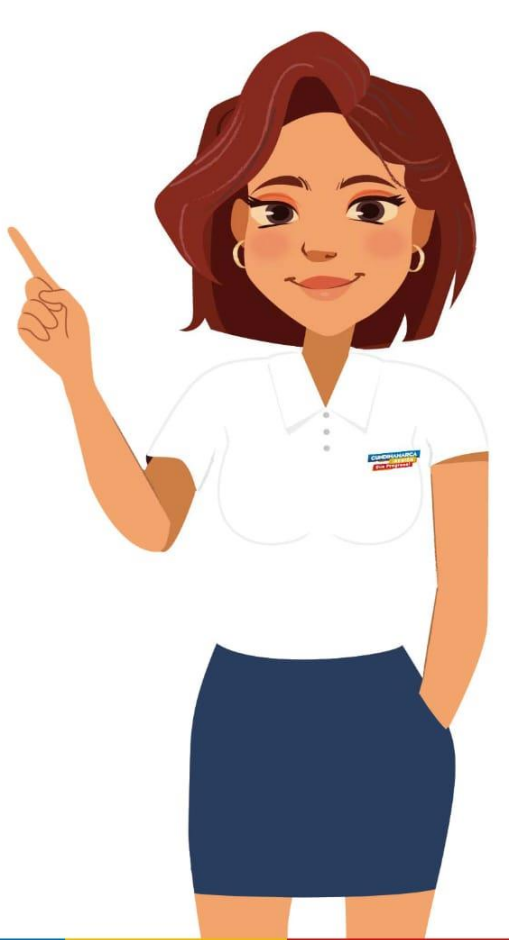

## Cómo solicitar una legación a través del SAC

→ C Sac2.gestionsecretariasdeeducacion.gov.co/app\_menu/#loaded

| COLOMBIA<br>POTENCIA DE LA<br>VIDA Educación | SAC            | Importante: En caso de no poseer un usuario del sistema,           |
|----------------------------------------------|----------------|--------------------------------------------------------------------|
| Nuevo Requerimiento 🛛 🎆 Mis Requerimientos   | 🦴 Legalizacior | por favor vea primero este <mark>video</mark> de registro inicial. |

🏠 Inicio 🗙

| gregando - Reque              | ERIMIENTO           | 20/03/2024 |  |          |
|-------------------------------|---------------------|------------|--|----------|
|                               |                     |            |  | ← Volver |
| CIUDADANO *                   | FRANCISCO SANTANDER |            |  |          |
| TIPO DE<br>REQUERIMIENTO<br>* | - SELECCIONE - 🗸    |            |  |          |
| ASUNTO *                      |                     |            |  |          |
| CONTENIDO *                   |                     |            |  |          |

**Importante:** El registro en el sistema debe ser realizado con el mismo nombre, tipo y número de documento del estudiante impresos en el documento que se va a legalizar.

- 0 X

☆

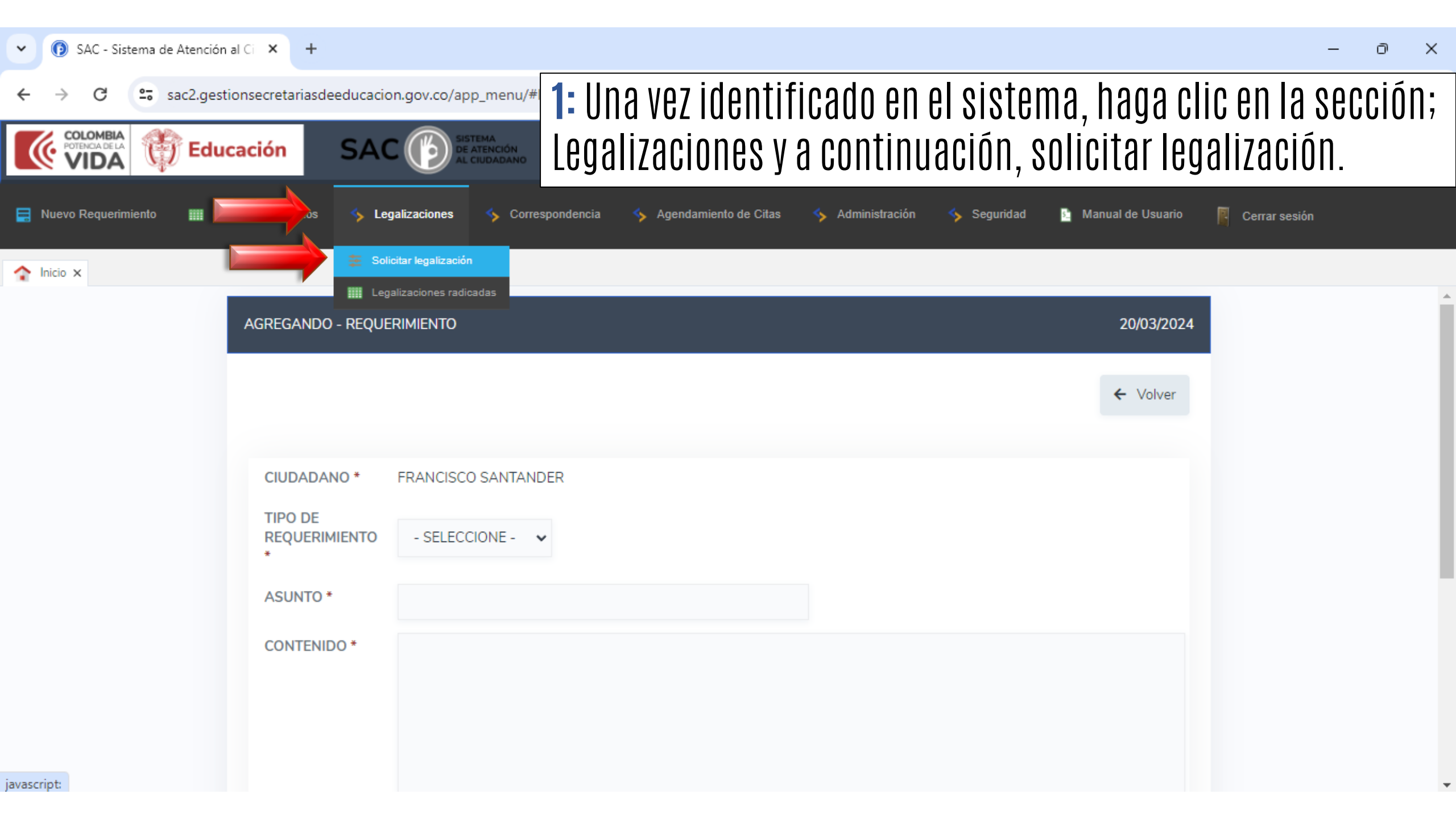

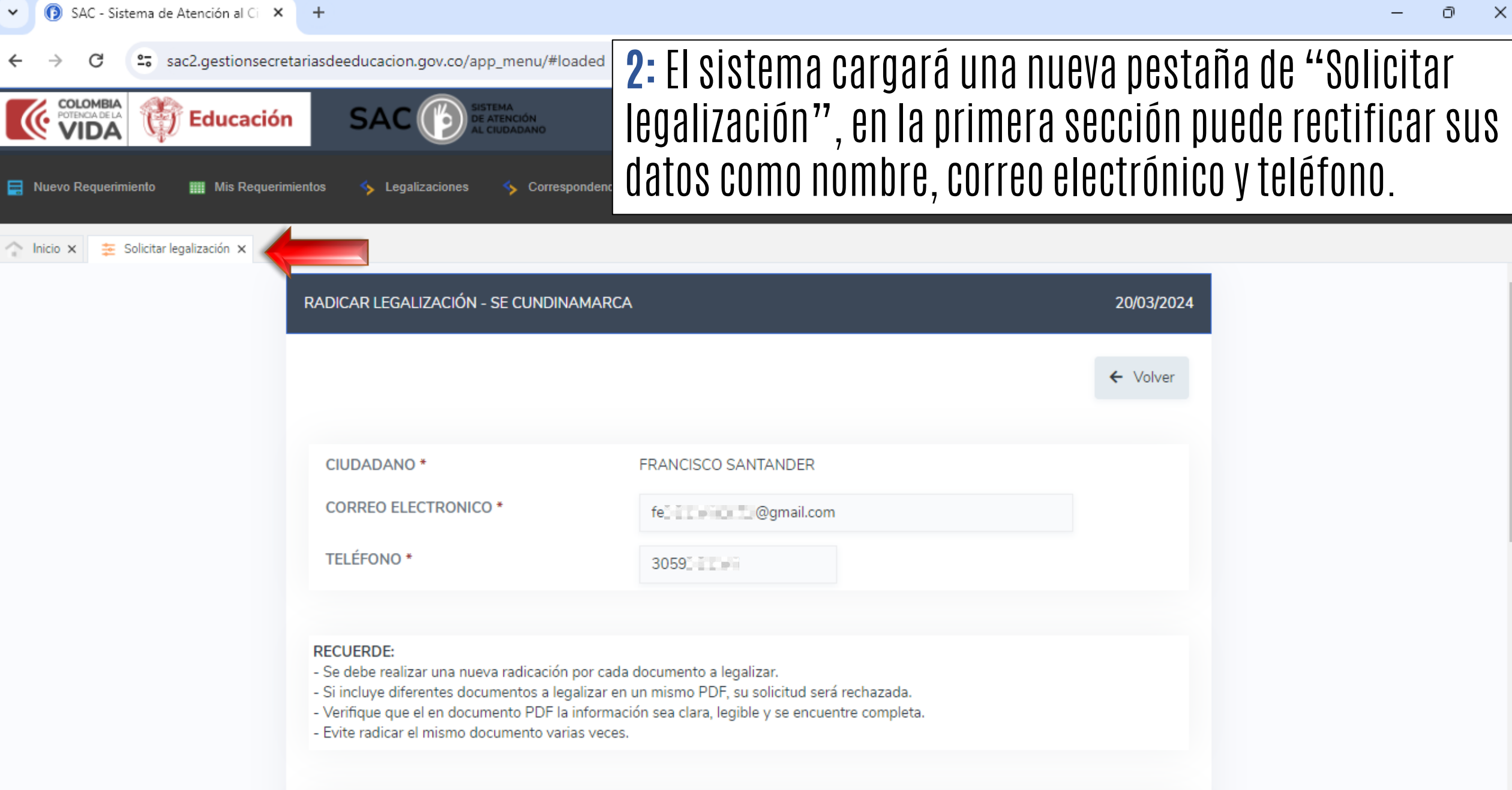

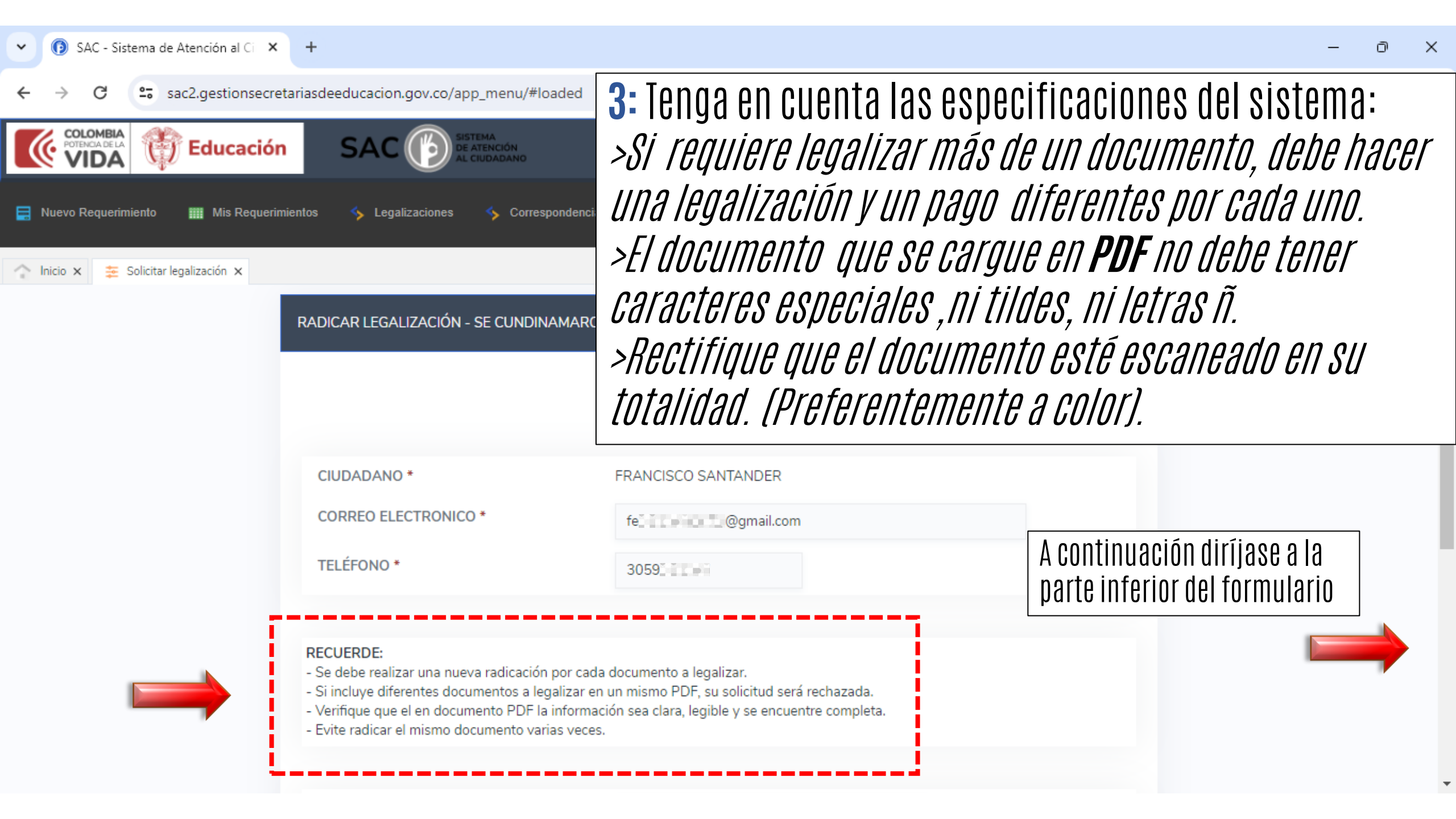

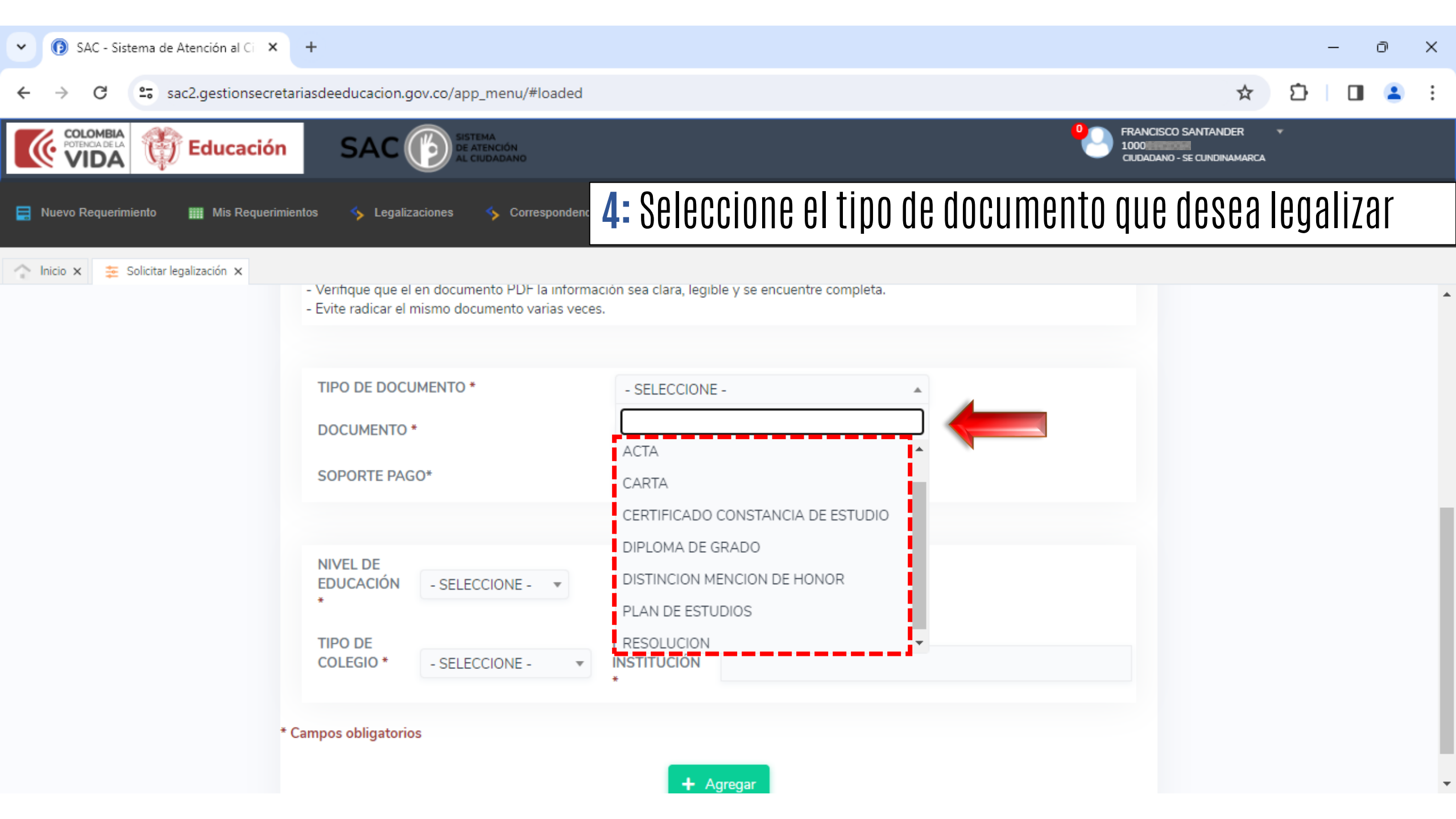

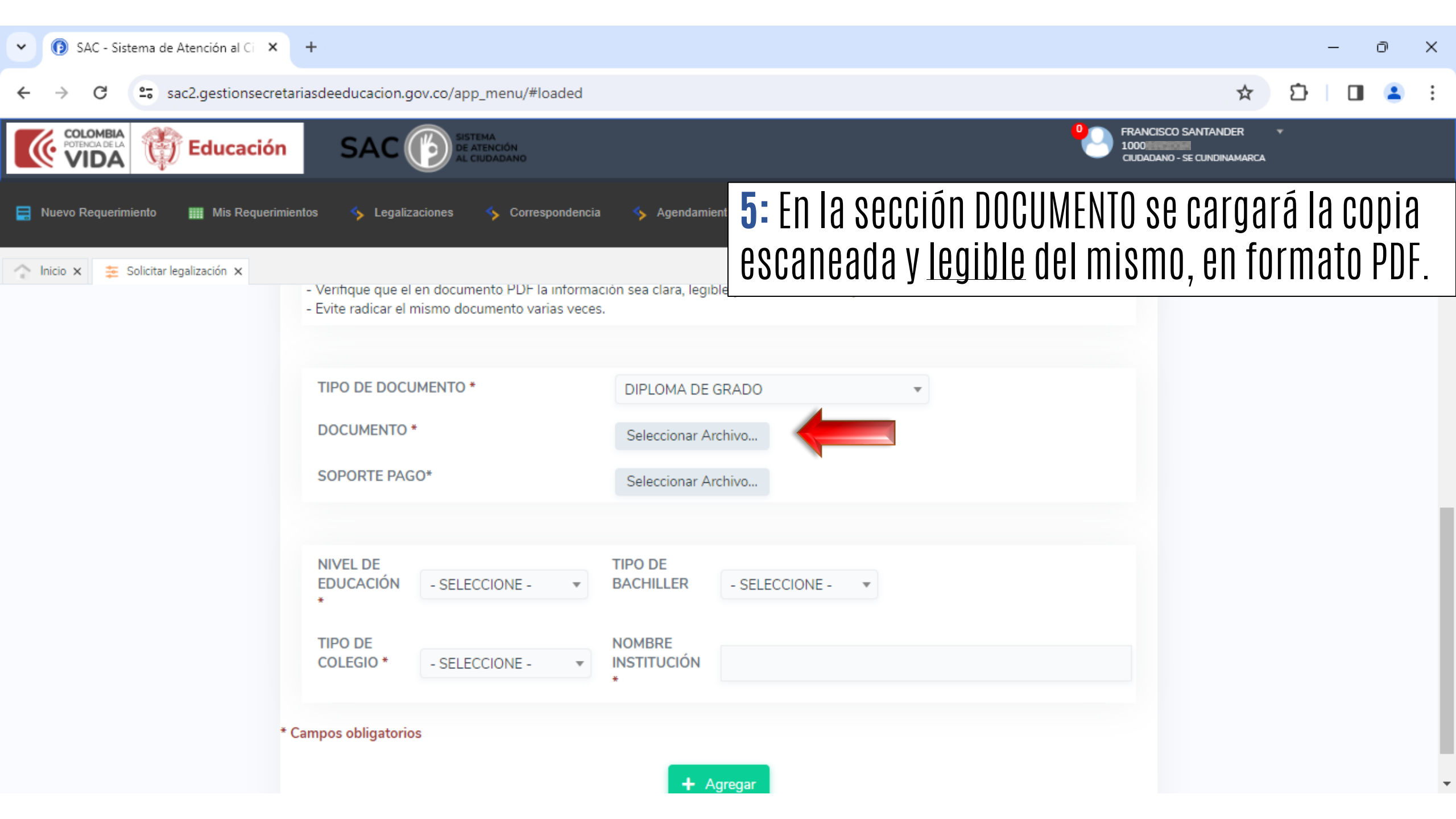

| O Abrir                                                                          |                                     |                    | ×                          | – • ×                                                |
|----------------------------------------------------------------------------------|-------------------------------------|--------------------|----------------------------|------------------------------------------------------|
| $\leftarrow$ $\rightarrow$ $\checkmark$ $\uparrow$ $\blacksquare$ > Escritor > N | Nueva carpeta 🗸 🗸 🗸                 | Q Buscar en No     | ueva carpeta               | ☆ 끄   🖬 😩 :                                          |
| Organizar 🔻 Nueva carpeta                                                        |                                     | ==                 | - 🛯 🕄                      | El documanto aua ca carava an <b>DNE</b> no daha     |
| > 🔷 OneDrive - Secretaria de Ec                                                  | 👃 Diploma                           |                    |                            |                                                      |
| OFICINA *                                                                        | 👃 Pago                              |                    |                            | tener caracteres especiales, ni tildes, ni letras n. |
| 🛄 Escritorio 🛷                                                                   |                                     |                    |                            |                                                      |
| 🛓 Descargas 🔹 🖈                                                                  |                                     |                    |                            | re y se encuentre completa.                          |
| 📑 Documentos 🔹 🖈                                                                 |                                     |                    |                            |                                                      |
| SUBSE 🖈                                                                          |                                     |                    |                            | iRADO 🔹                                              |
| AA 🖈                                                                             |                                     |                    |                            | tivo                                                 |
| Nombre de archivo: Di                                                            | iploma ~                            | Todos los archivos | s v                        |                                                      |
|                                                                                  | ,                                   | Abrir              | Cancelar                   | chivo                                                |
|                                                                                  | _                                   |                    | .:                         |                                                      |
|                                                                                  | NIVEL DE<br>EDUCACIÓN - SELECC<br>* | IONE - 🔻           | TIPO DE<br>BACHILLER       | - SELECCIONE - 💌                                     |
|                                                                                  | TIPO DE<br>COLEGIO * - SELECC       | IONE - 🔻           | NOMBRE<br>INSTITUCIÓN<br>* |                                                      |
|                                                                                  | * Campos obligatorios               |                    |                            |                                                      |
|                                                                                  |                                     |                    | + 4                        | Agregar                                              |

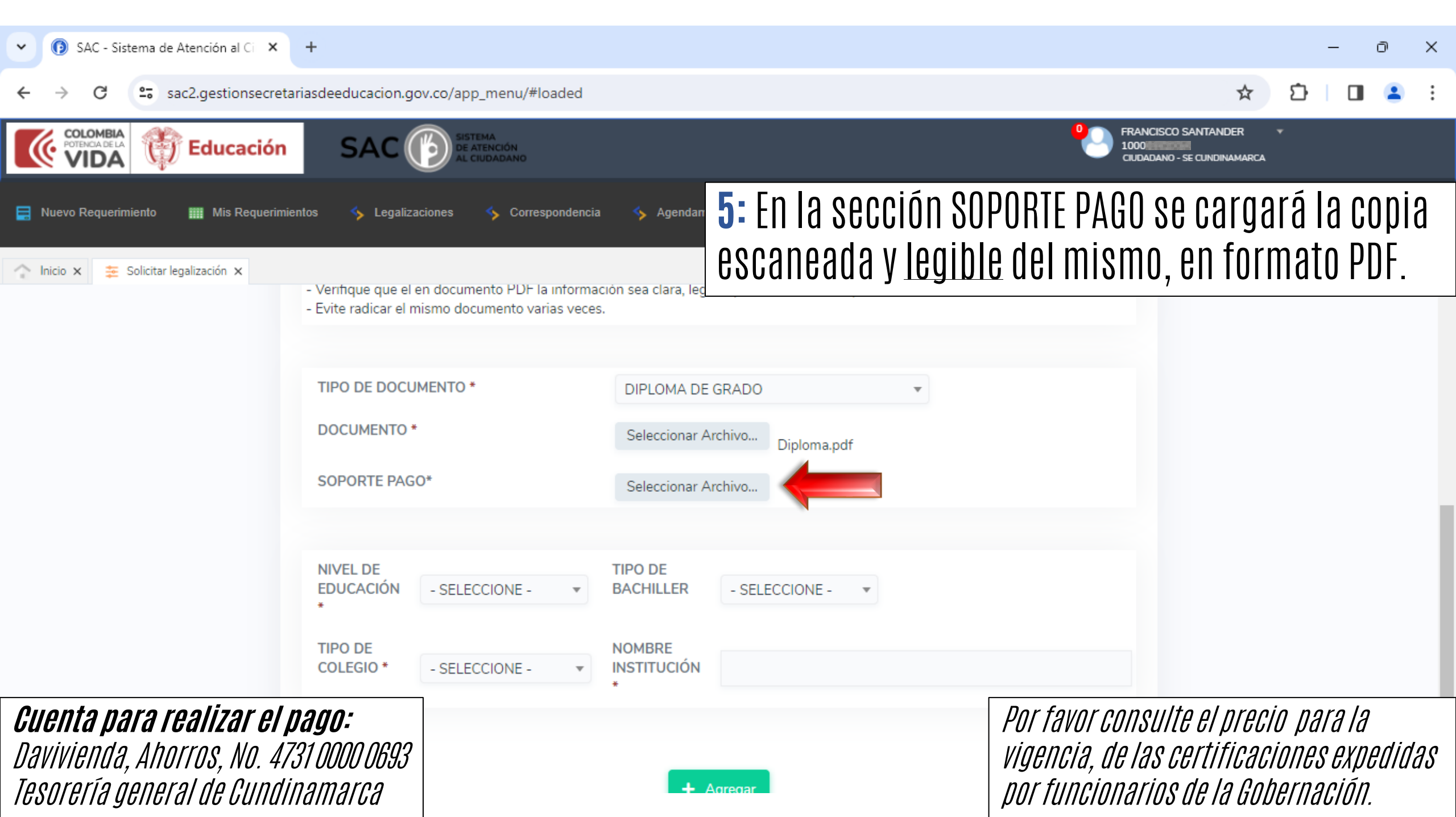

| O Abrir                                      |               |                                           |            |                  |                                  | - • ×                                                       |
|----------------------------------------------|---------------|-------------------------------------------|------------|------------------|----------------------------------|-------------------------------------------------------------|
| $\leftarrow \rightarrow \checkmark \uparrow$ | > Escritor    | r > Nueva carpeta                         | ~ C        | Q Buscar en      | Nueva carpeta                    | ☆ む 🗆 😩 :                                                   |
| Organizar 👻 Nueva                            | carpeta       |                                           |            | i                | II 🔹 🗖 🔮                         | SEL dooumonto, que on ograve en <b>DDE</b> no dobo          |
| OneDrive - Secreta     OFICINA               | iria de Ec    | 🔊 Diploma                                 |            |                  |                                  | <i>Tener caracteres especiales, ni tildes, ni letras ñ.</i> |
| Escritorio<br>Descargas<br>Documentos        | *             |                                           |            |                  |                                  | e y se encuentre completa.                                  |
| SUBSE                                        | nbre de archi | ivo: Pago                                 | ~          | Todos los archiv | ′05 ~                            | iRADO  ihivo Diploma.pdf                                    |
|                                              | •             | NIVEL DE<br>EDUCACIÓI<br>*                | N - SELECC | Abrir            | Cancelar<br>TIPO DE<br>BACHILLER | - SELECCIONE - V                                            |
|                                              |               | TIPO DE<br>COLEGIO *<br>* Campos obligate | - SELECC   | IONE - 💌         | NOMBRE<br>INSTITUCIÓN<br>*       |                                                             |
|                                              |               |                                           |            |                  |                                  | Agregar                                                     |

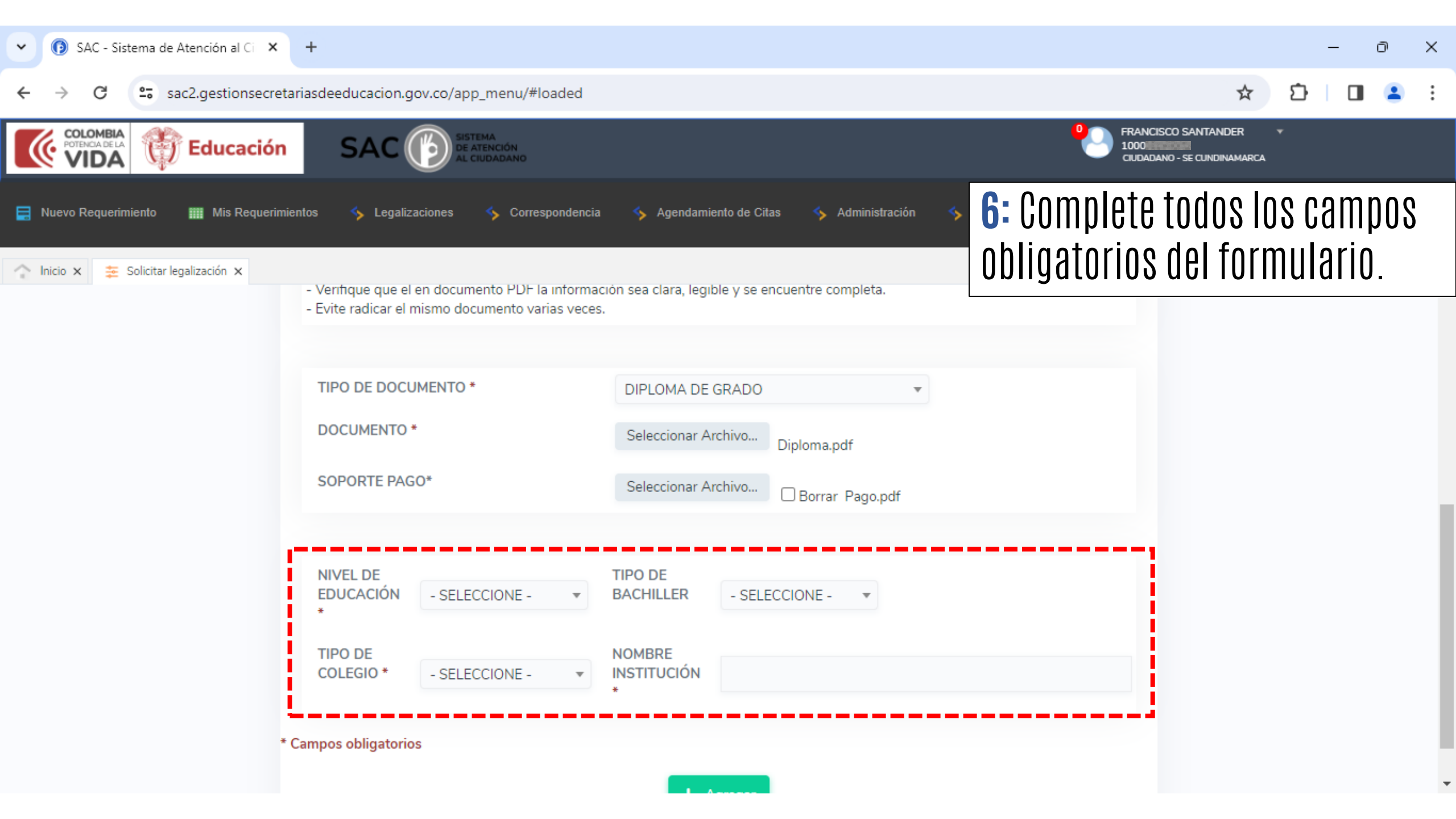

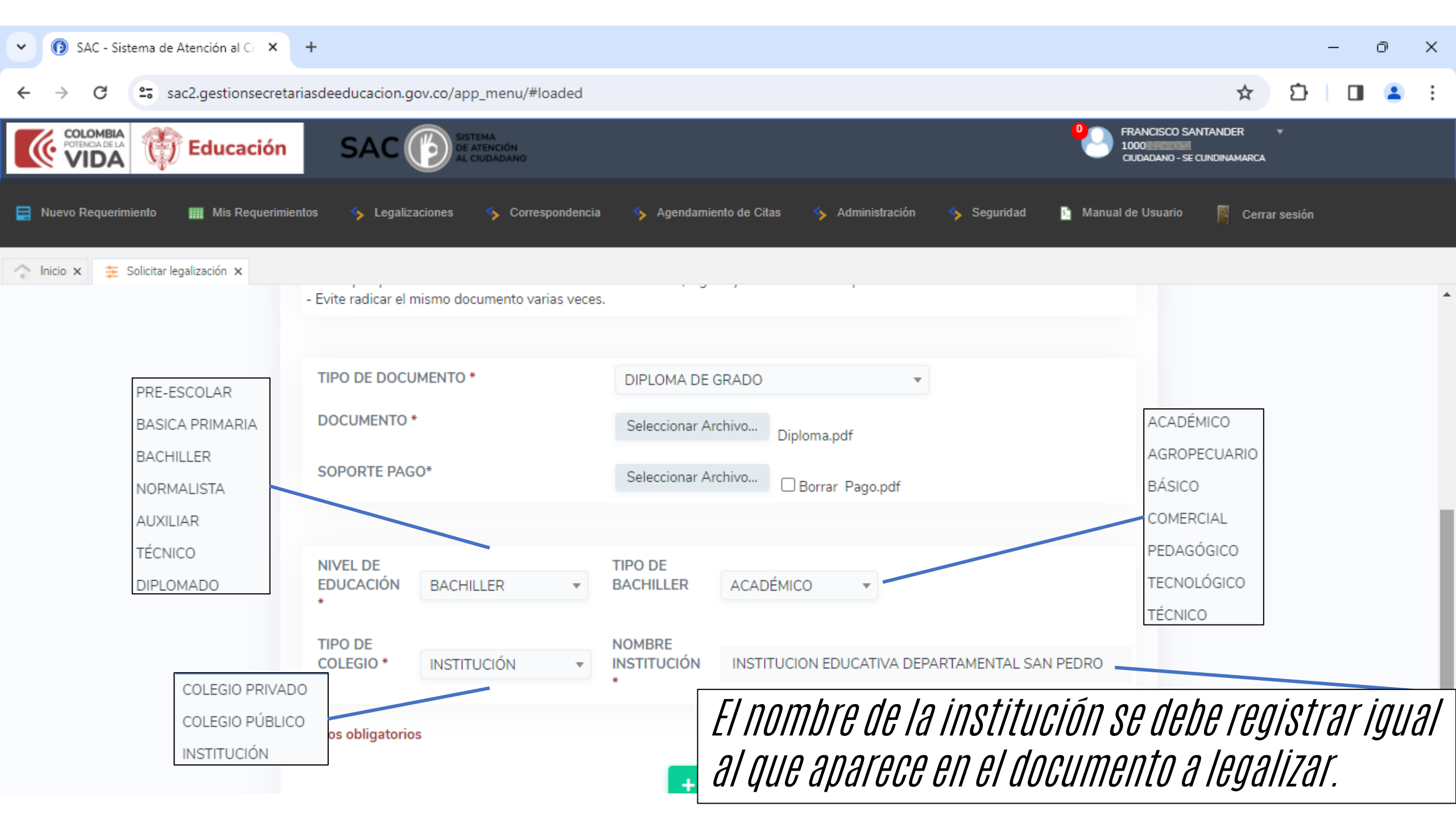

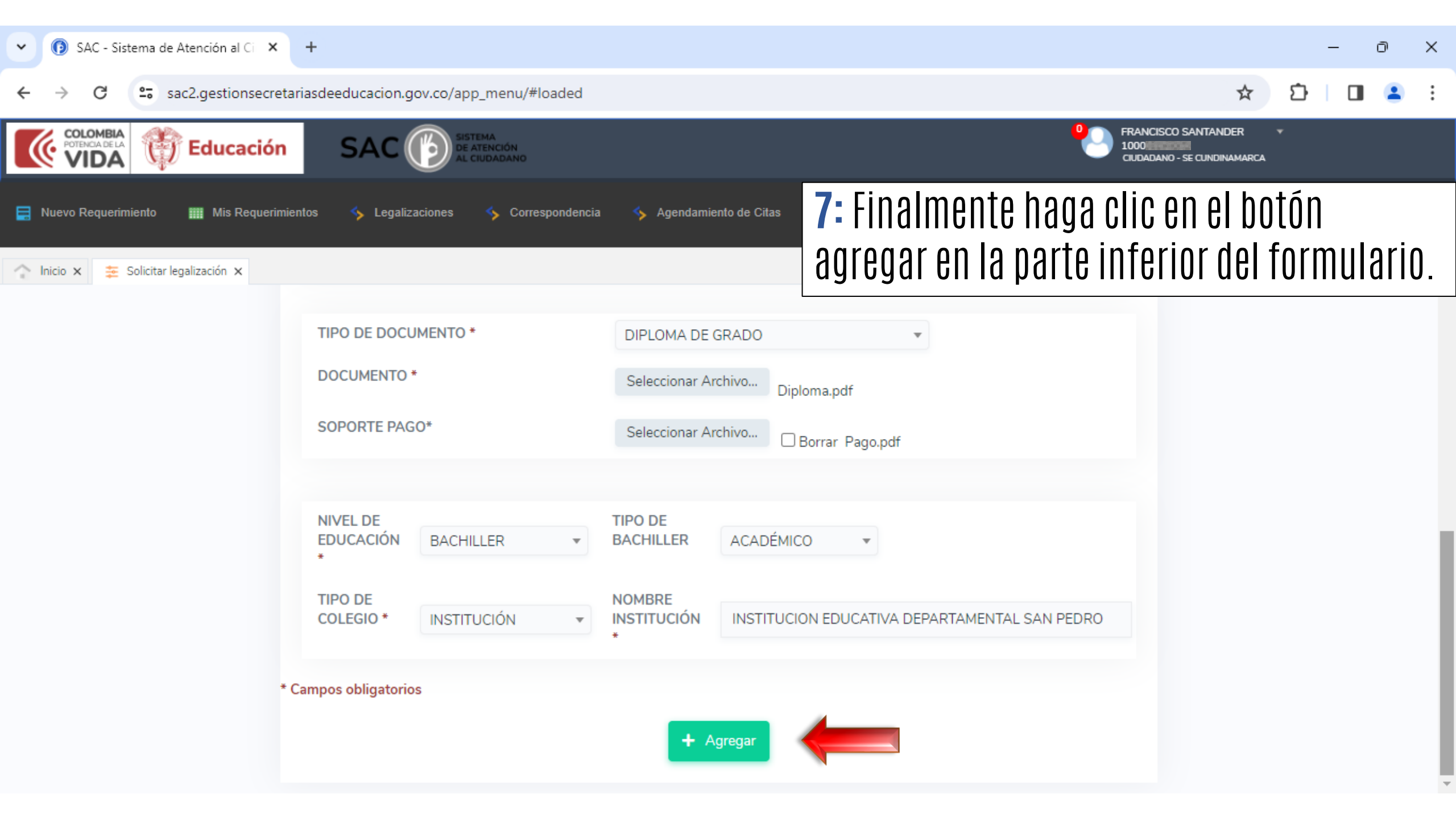

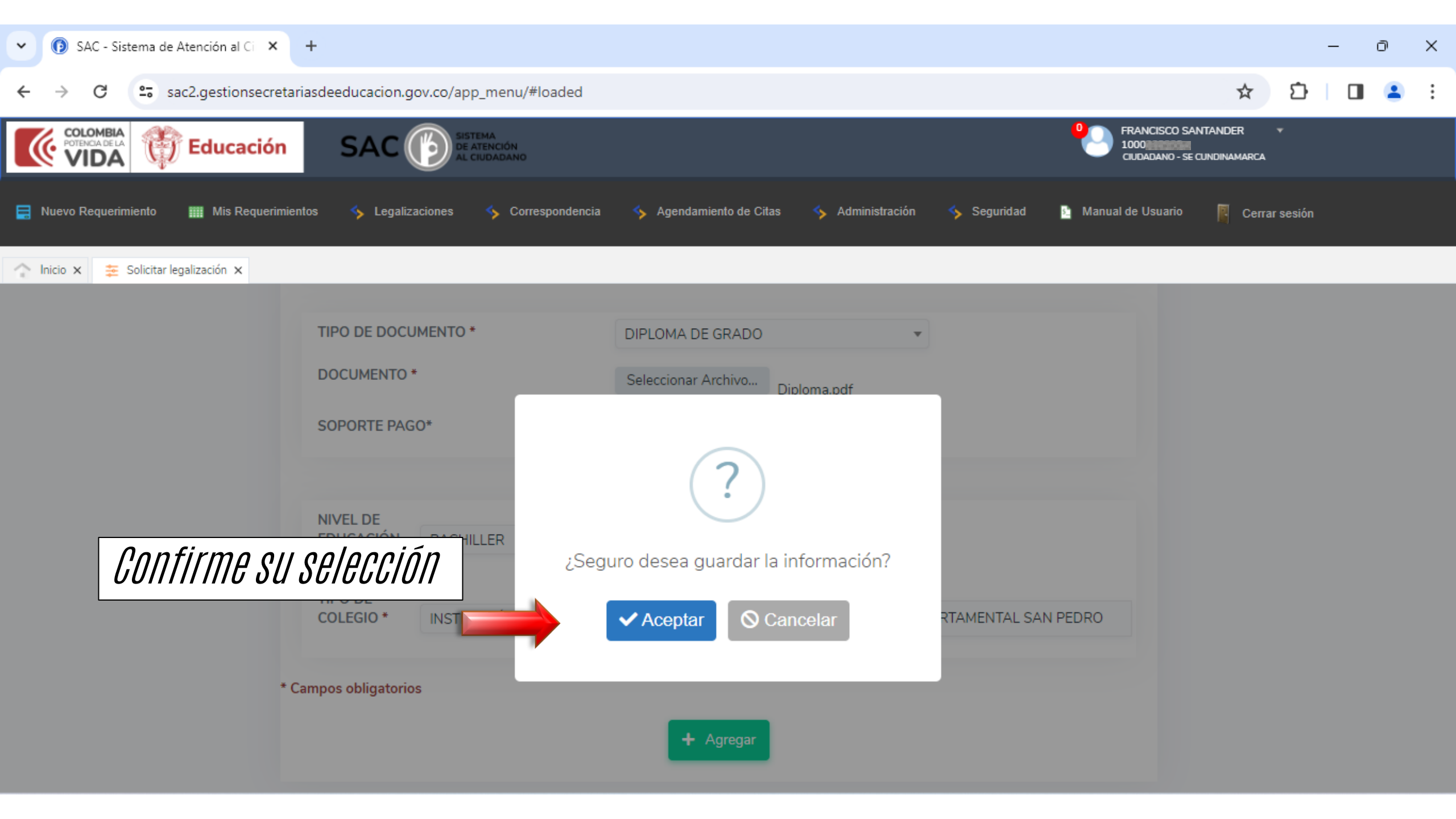

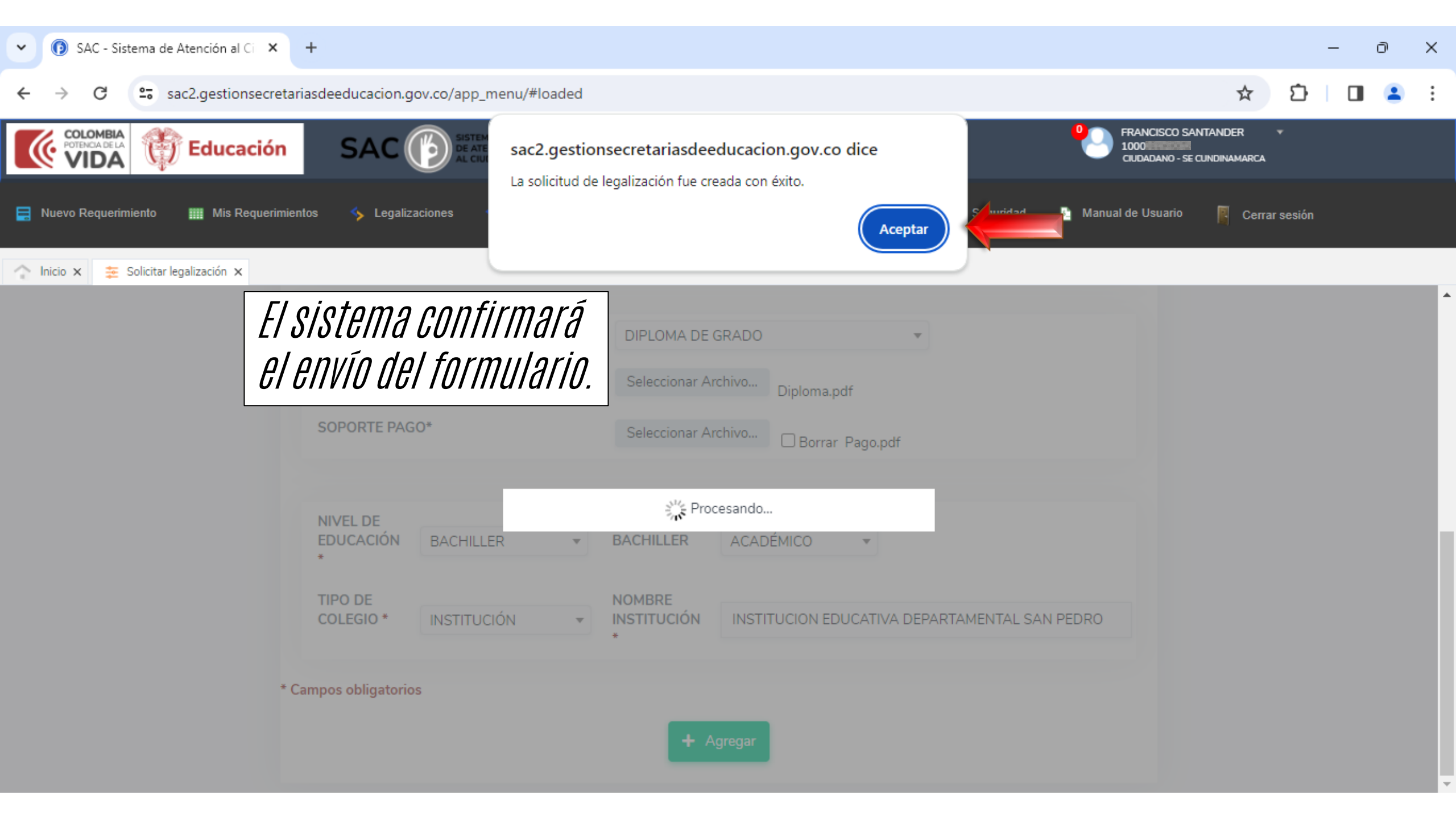

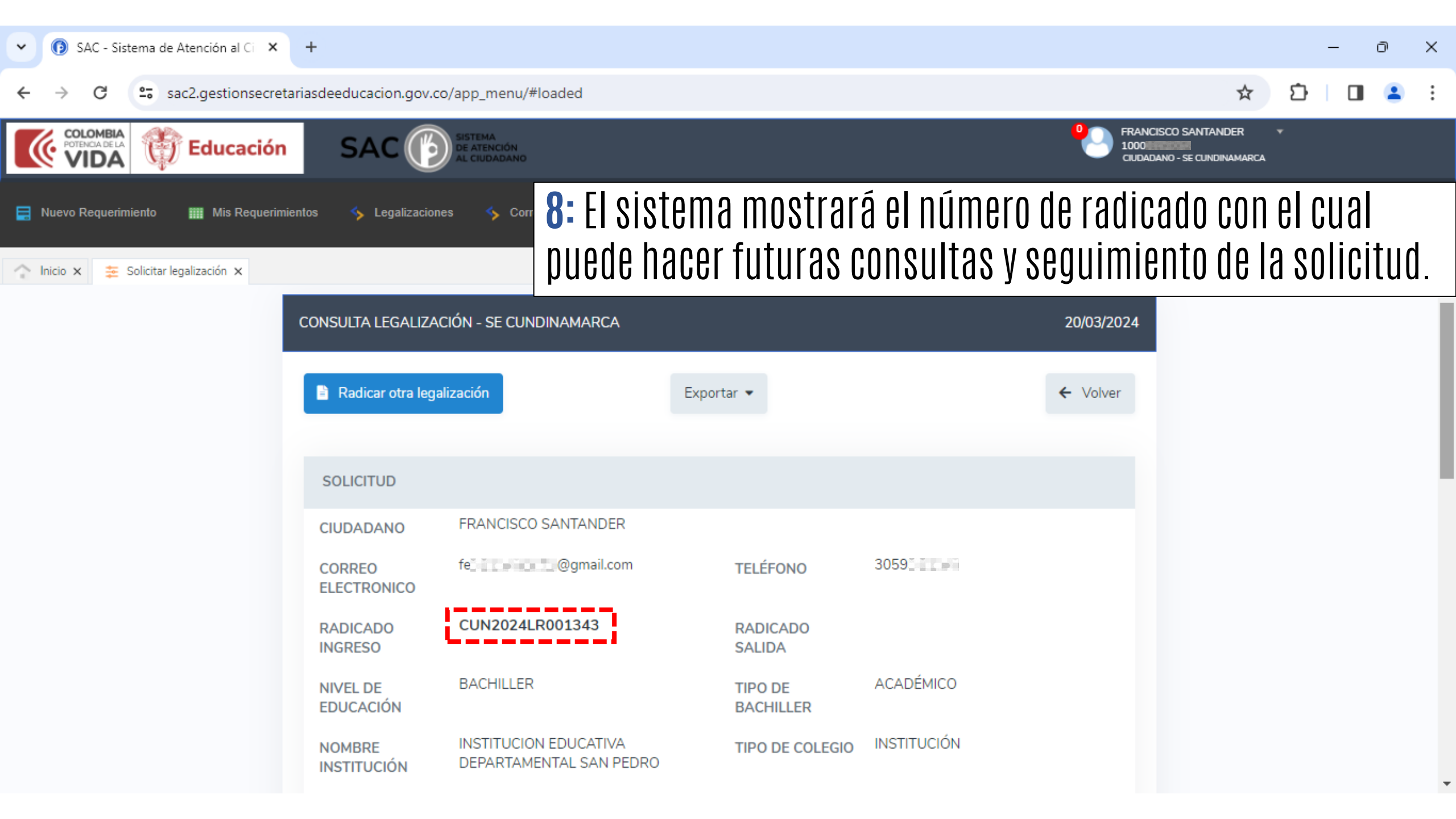